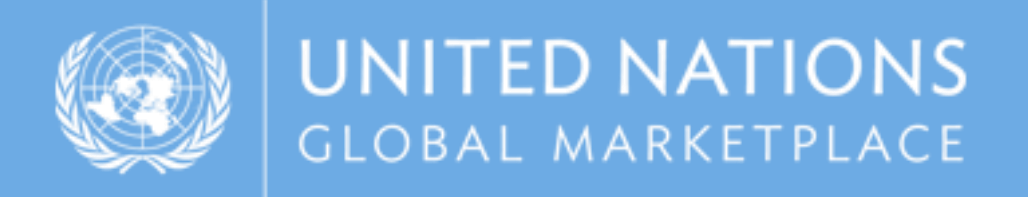

# UNGM guide Instructions on how to register with WHO and access WHO tenders

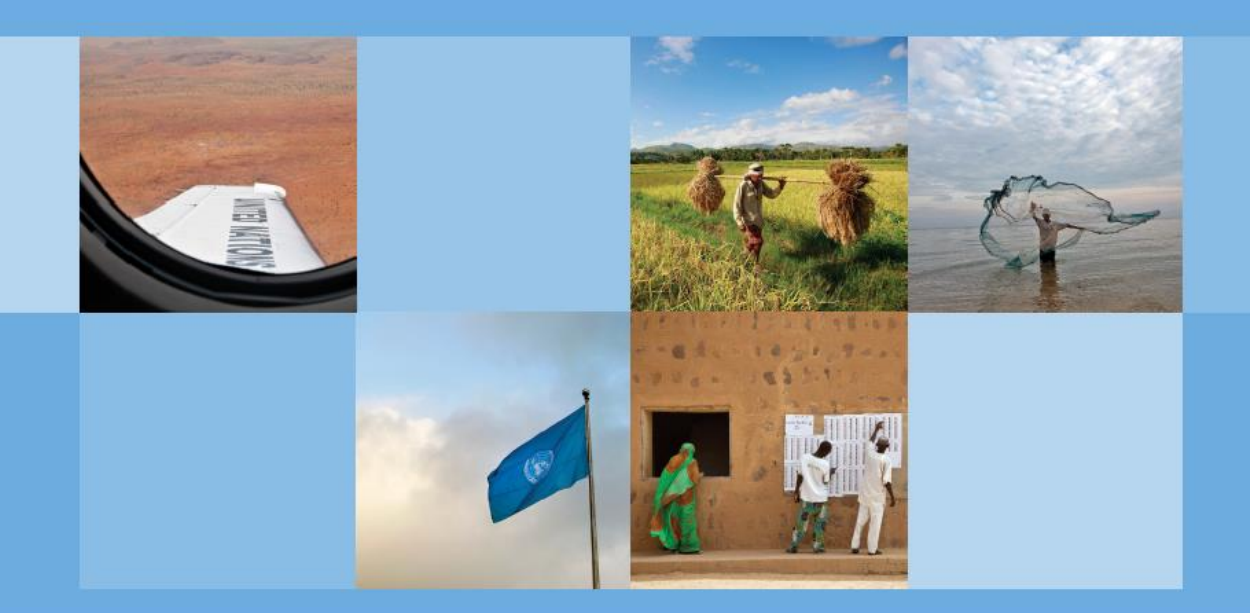

www.ungm.org

### **REGISTRATION PROCESS ON UNGM**

The WHO e-tendering system, In-tend is integrated with the United Nations Global Marketplace portal (<u>www.ungm.org</u>). Please find instructions on how to access the tender documentation.

STEP I: CREATION OF YOUR UNGM ACCOUNT – <u>Only if you have NOT created an</u> <u>account before. For existing account, please login with your email address and password (See Step 3)</u>

Go to www.ungm.org and click on the 'Login and New Registrations' tile.

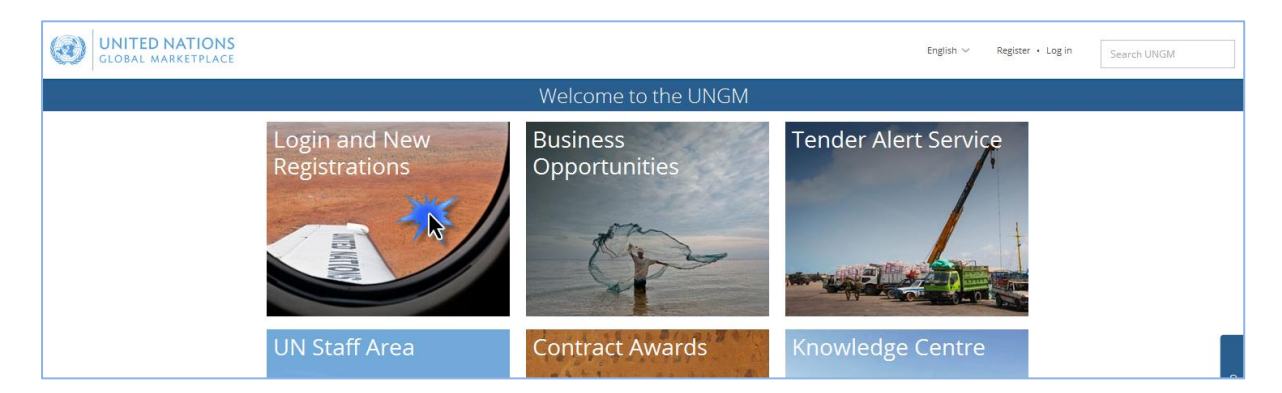

Click on the 'New registration' button.

| GLOBAL MARKE                        | TIONS<br>TPLACE                                                                                         | English 🗸 | Register • Log in | Search UNGM |
|-------------------------------------|----------------------------------------------------------------------------------------------------|-----------|-------------------|-------------|
|                                     | Log in                                                                                                  |           |                   |             |
| Home<br>About UNGM                  | Existing account login                                                                                  |           |                   |             |
| Registration process                | Email address *                                                                                         |           |                   |             |
| Terms & Conditions                  | Password *                                                                                              |           |                   |             |
| Contract awards<br>Knowledge centre | Remember me?  Forgotten password?                                                                       |           |                   |             |
| UNSPSC                              | Log in                                                                                                  |           |                   |             |
| Press release                       | if you do not have an account yet, you can register by clicking on the 'New Registration' button below. |           |                   |             |
|                                     | New Registration                                                                                        |           |                   | 0           |

Please select the type of registration by clicking on the relevant box. If you represent a company, please click on the '**Companies' box.** 

| GLOBAL MAR                              | NATIONS English V Register • Log in Search UNGM                                                                                                    |  |  |  |  |  |  |  |  |
|-----------------------------------------|----------------------------------------------------------------------------------------------------|--|--|--|--|--|--|--|--|
|                                         | Account registration                                                                                                    |  |  |  |  |  |  |  |  |
| Home                                    | Please select the type of registration by clicking on the relevant box below.                                                                                                    |  |  |  |  |  |  |  |  |
| About UNGM                              | Individual consultant registration is suited for individuals who are interested in limited duration contracts associated with projects, where specific skills and experience are required.                                                                                                    |  |  |  |  |  |  |  |  |
| Registration process<br>Code of conduct | Company registrations are relevant for licensed businesses which can provide relevant products and services to United Nations Organizations.                                                                                                    |  |  |  |  |  |  |  |  |
| Terms & Conditions<br>Tender notices    | UN Urganization registrations are immitted to united Nations start and requires a value and active UN email address.<br>International organization registrations are based on prior agreement. This registration provides relevant access to Chambers of Commerce, governmental Trade and Industry<br>bodies, and not-for-profit organizations with humanitation focus. For more information, please contact us using the Help button to the right of the screen. |  |  |  |  |  |  |  |  |
| Contract awards<br>Knowledge centre     | The vendor will also be requested to read the Supplier Code of Conduct (SCC) and be informed that in order to be able to register as a potential vendor to the UN, the SCC must be accepted.                                                                                                    |  |  |  |  |  |  |  |  |
| UNSPSC                                  | Links to the guides which will contain detailed information will also be provided.                                                                                                    |  |  |  |  |  |  |  |  |
| FAQs<br>Press release                   | Individual consultant Companies United Nations<br>Organizations                                                                                                    |  |  |  |  |  |  |  |  |

Provide your company details and accept the UN Supplier Code of Conduct. Then, click on the '**Register' button.** 

Please provide your company's name as written in your company's Certificate of Incorporation. If an error message appears informing you that a company with a similar name already exists, please contact us at registry@ungm.org.

|                                   |                                                                                                    | English ~ | Register + Log in | Search UNGN | и    |
|-----------------------------------|----------------------------------------------------------------------------------------------------|-----------|-------------------|-------------|------|
|                                   | Company registration                                                                                                    |           |                   |             |      |
| Home                              | UN Supplier Code of Conduct                                                                                                    |           |                   |             |      |
| About UNGM                        | Please download and read the LIN Sumplier Code of Conduct.                                                                                                    |           |                   |             |      |
| Code of conduct                   | To register your interest in doing business with the United Nations, you are required to read and accept the <u>UN Supplier Code of Conduct</u> .                                                                                                    |           |                   |             |      |
| Terms & Conditions                |                                                                                                    |           |                   |             |      |
| Tender notices<br>Contract awards | Company registration                                                                                                    |           |                   |             |      |
| Knowledge centre                  | * denotes required field                                                                                                    |           |                   |             |      |
| UNSPSC                            | Deale Company declara                                                                                                    |           |                   |             |      |
| Press release                     | Company Name *                                                                                                    |           |                   |             |      |
|                                   | Country * Type a country/area name                                                                                                    |           |                   |             |      |
|                                   | Name of Company Director                                                                                                    |           |                   |             |      |
|                                   | First Name *                                                                                                    |           |                   |             |      |
|                                   | Les Nane*                                                                                                    |           |                   |             | Help |
|                                   | User account creation                                                                                                    |           |                   |             | 0    |
|                                   | The contact data in previous step and the user are the same.                                                                                                    |           |                   |             |      |
|                                   | Rost Name *                                                                                                    |           |                   |             |      |
|                                   | Luct Name*                                                                                                    |           |                   |             |      |
|                                   | Email address *                                                                                                    |           |                   |             |      |
|                                   | Patiented *                                                                                                    |           |                   |             |      |
|                                   | Confirm password *                                                                                                    |           |                   |             |      |
|                                   | How did you hear about UNGM                                                                                                    |           |                   |             |      |
|                                   | Source *                                                                                                    |           |                   |             |      |
|                                   | We have read and accept the UN Supplier Code of Conduct                                                                                                    |           |                   |             |      |
|                                   | and the second second se |           |                   |             |      |
|                                   | © 2015 - United Nations Global Marketplace - Terms and Conditions                                                                                                    |           |                   |             |      |

#### STEP 2: ACTIVATE YOUR UNGM ACCOUNT

Once you have created your UNGM account, please do not forget to **activate it.** Go to your personal email inbox, where you should have received an email from UNGM containing an activation link. Please activate your UNGM account by clicking on the activation link.

|                    | Account Activation                                                                |  |  |  |  |  |
|--------------------|-----------------------------------------------------------------------------------|--|--|--|--|--|
| Home               | Congratulations! Your account has now been activated.                             |  |  |  |  |  |
| About UNGM         |                                                                                   |  |  |  |  |  |
| Code of conduct    | You have successfully created your personal login to your company's UNGM account. |  |  |  |  |  |
| Terms & Conditions | Click here to complete your Basic registration.                                   |  |  |  |  |  |
| Tender notices     |                                                                                   |  |  |  |  |  |
| Contract awards    |                                                                                   |  |  |  |  |  |

If you have not received the activation email, please note that you can resend it to yourself from your UNGM inbox. Also please ensure to check your Spam filter!

| eceived items                                                | ent items         |             |                         |                                                                                               |
|--------------------------------------------------------------|-------------------|-------------|-------------------------|-----------------------------------------------------------------------------------------------|
| Received between and and From Subject Body Clear All Refresh |                   |             |                         |                                                                                               |
| Subject                                                      | From              | Attachments | Date -                  | Body                                                                                          |
| JNGM Account Activation<br>Welcome to the UNGM               | no-reply@ungm.org |             | 03-Jul-2015 17:12 (CET) | Messages related to accoun<br>activation cannot be<br>displayed here for security<br>reasons. |

We also invite you to review the **'Registration Process' link** in the left-hand side menu for further information and detailed instructions on how to proceed in order to complete your UNGM Registration.

**IMPORTANT:** We kindly remind you that the 'Registration for UN staff' process is meant for UN personnel only and does not apply to vendors.

In order to log into your UNGM account, please click on the **'Log in' link** at the top righthand corner of the page or on the **'Login and New Registrations' box** in the homepage.

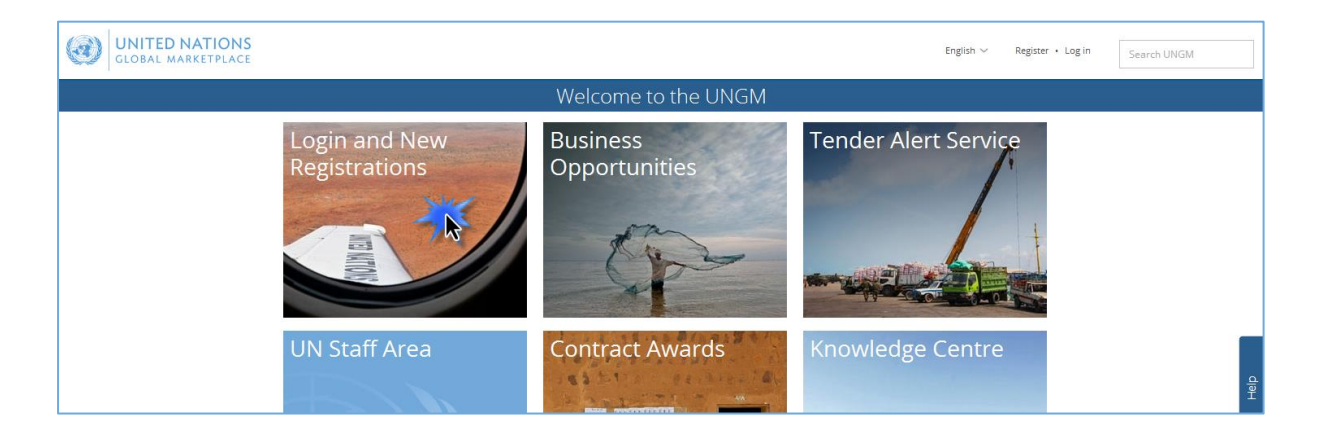

You will need to use your **username** which is the email address you registered with and your **password**. If you do not remember your password, please use the **'forgotten password' functionality**.

| GLOBAL MARK                                       | TIONS                                                                                                   | English 🗸 | Register • Log in | Search UNGM |
|---------------------------------------------------|----------------------------------------------------------------------------------------------------|-----------|-------------------|-------------|
|                                                   | Log in                                                                                                  |           |                   |             |
| Home<br>About UNGM                                | Existing account login                                                                                  |           |                   |             |
| Registration process<br>Code of conduct           | Email address *                                                                                         |           |                   |             |
| Terms & Conditions Tender notices Contract awards | Password *                                                                                              |           |                   |             |
| Knowledge centre<br>UNSPSC                        | Remember me?                                                                                            |           |                   |             |
| FAQs<br>Press release                             | Log in                                                                                                  |           |                   |             |
|                                                   | If you do not have an account yet, you can register by clicking on the 'New Registration' button below. |           |                   |             |
|                                                   | New Registration                                                                                        |           |                   |             |

Provide your email address/username and click on the 'Submit' button.

|                      | Forgotten your password?                                                                                                    |  |  |  |  |  |  |
|----------------------|----------------------------------------------------------------------------------------------------|--|--|--|--|--|--|
| Home                 | Change your password in three easy steps.                                                                                                    |  |  |  |  |  |  |
| About UNGM           |                                                                                                    |  |  |  |  |  |  |
| Registration process | Enter the email address which you use as your username below.                                                                                     |  |  |  |  |  |  |
| Code of conduct      | Click the link which you will receive in an email and reset your password.     Lot to your account with your username and newly created password. |  |  |  |  |  |  |
| Terms & Conditions   | erms & Conditions                                                                                                    |  |  |  |  |  |  |
| Tender notices       | Existing account login                                                                                                    |  |  |  |  |  |  |
| Contract awards      |                                                                                                    |  |  |  |  |  |  |
| Knowledge centre     | Email address *                                                                                                    |  |  |  |  |  |  |
| UNSPSC               | Submit                                                                                                    |  |  |  |  |  |  |
| FAOs                 |                                                                                                    |  |  |  |  |  |  |

An email containing a link to reset your password will be sent to your email address. This link will be valid for I hour only for security reasons. If you have not received any email

<sup>5 |</sup> Copyright © 2017 United Nations Global Marketplace. All rights reserved

from UNGM, please check your spam folder as UNGM emails may be considered as such. Click on the link provided in this email and follow the on-screen instructions to reset your password. Provide your new password and click on the '**Change password' button**.

|                                                               | TIONS<br>etplace     | English 🗸 | Register • Log in | Search UNGM |
|---------------------------------------------------------------|----------------------|-----------|-------------------|-------------|
|                                                               | Forgot Password      |           |                   |             |
| Home<br>About UNGM<br>Registration process<br>Code of conduct | New password *       |           |                   |             |
| Terms & Conditions<br>Tender notices                          | Confirm new password |           |                   |             |
| Contract awards<br>Knowledge centre                           | Change password      |           |                   |             |

You should now be able to login with the newly created password.

#### STEP 4: COMPLETE YOUR VENDOR REGISTRATION FORM IN UNGM

From the '**Registration' link in the left-hand menu**, you can complete your registration form. It only takes about 5-8 minutes to complete your Basic registration.

Please note that some tabs appear in red and others in green. The red tabs mean that you are missing information. The asterisk (\*) indicates information that is required and you will not be able to submit the registration without this information.

|                      | Basic Registration                                                               |          |
|----------------------|----------------------------------------------------------------------------------|----------|
|                      |                                                                                  |          |
| Home                 | Please provide all the required information to complete your registration.       |          |
| About UNGM           | 20%                                                                              |          |
| Registration process |                                                                                  |          |
| Code of conduct      | All information has been provided More information in resulted in this section   |          |
| Terms & Conditions   |                                                                                  |          |
| Tender notices       | General Address Countries/area Contacts Declaration Coding UN Organizations (24) |          |
| Tender alert service |                                                                                  |          |
| Contract awards      |                                                                                  | <u>ه</u> |
| Knowledge centre     | General company information                                                      | 포        |
| UNSPSC               |                                                                                  |          |
| FAQs                 | Company name * Trade name/DBA                                                    | 0        |
| Video Guides         |                                                                                  |          |
| Scam Alert           | Company type *                                                                   |          |
| Vendor               | Pax country code I type a country area name                                      |          |
| Dashboard            | Parent company                                                                   |          |
| Settings             | Fax number                                                                       |          |
| Registration         |                                                                                  |          |
| Vendor documents     | License number * Website                                                         |          |
| Tender Alert Service |                                                                                  |          |
| UNSPSC changes       |                                                                                  |          |
|                      | Year established *                                                               |          |

Your completed registration will be saved and automatically submitted to the UN organizations matching your company's profile. Please verify that WHO is part of the list of UN organizations which match your company's profile in the 'UN organizations' tab.

#### STEP 5: CHECK YOUR STATUSES AND UNGM NUMBER IN THE DASHBOARD

If you have completed your basic level registration in the past, please ensure that your **basic registration with WHO is complete**. You can either check this information from your **Dashboard** (for instance your registration status is Registration/Vendor to Update) or directly in your registration. If not, please update/modify the information requested by the UNGM system before proceeding.

|                                                                   |                                                                                      | My Dash                                                                                            | iboard                                                |                                                             |  |  |  |
|-------------------------------------------------------------------|--------------------------------------------------------------------------------------|----------------------------------------------------------------------------------------------------|-------------------------------------------------------|-------------------------------------------------------------|--|--|--|
| Home<br>About UNGM<br>Registration process                        | We are in the process of updati                                                      | ng the UNSPSC codes. For more information on the char                                              | nges and addition, read here - <u>UNSPSC char</u>     | 205                                                         |  |  |  |
| Code of conduct Terms & Conditions Tender notices Contract awards | Your UNGM number is 40000<br>There are UN organizations ma<br>your registration now. | 0<br>tching your profile to which you have not yet submitted                                       | your vendor registration. Visit the <u>Registrati</u> | on page and click on the UN Organizations section to submit |  |  |  |
| Knowledge centre<br>UNSPSC<br>FAQs                                | Company registration status                                                          |                                                                                                    |                                                       |                                                             |  |  |  |
| Scam Alert                                                        | UN organizations                                                                     | Busic registration                                                                                 | Level 1 registration                                  | Level 2 registration                                        |  |  |  |
| Vendor<br>Dashboard                                               | UN Secretaria:<br>UNAIDS                                                             | Registered (12-Dec-2014 10:18)<br>Registered (12-Dec-2014 10:10)<br>Registered (12-Dec-2014 10:10) |                                                       |                                                             |  |  |  |
| Settings<br>Registration                                          | UNDP<br>ILO                                                                          | Registered (12-Dec-2014 10:10)<br>Registered (12-Dec-2014 10:10)                                   |                                                       |                                                             |  |  |  |

#### STEP I: SEARCH FOR TENDER NOTICES ISSUED BY WHO

From the UNGM homepage, click on the **'Business Opportunities'** box or click on the **'Tender notices'** link in the left-hand menu. Click on the 'show more criteria' button on the upper right side.

|                                | Welcome to the UNGM                                                                                                |                                  |
|--------------------------------|----------------------------------------------------------------------------------------------------|----------------------------------|
| Login and New<br>Registrations | Business<br>Opportunities<br>Gain online access to all tender<br>opportunities published by UN<br>agencies on UNGM | Tender Alert Service             |
| UN Staff Area                  | Contract Awards                                                                                                    | Knowledge Centre<br><sub>룿</sub> |

In the **'UN organizations'** field, please type WHO. The system will automatically show all the **active tender notices issued by WHO**.

| GLOBAL MAR                                                                                                    | ATIONS<br>KETPLACE                                                       |                           |                   | Eng             | glish 🗸 🖂 (       | (1)                  | <b>⇔</b>                             | Search UNGM             |
|----------------------------------------------------------------------------------------------------|--------------------------------------------------------------------------|---------------------------|-------------------|-----------------|-------------------|----------------------|--------------------------------------|-------------------------|
| Search tender notices                                                                                                    |                                                                          |                           |                   |                 |                   |                      |                                      |                         |
| Home<br>About UNGM                                                                                                    | Beware of scams request                                                  | ting payment for re       | gistration as a v | vendor and p    | romising guar     | antees of contr      | acts. For more information, ple      | ase click <u>here</u> . |
| Registration process<br>Code of conduct<br>Terms & Conditions<br>Tender notices<br>Contract awards<br>Knowledge centre<br>UNSPSC | Title Description Reference Published between Deadline between Clear All | and Aug-2015 and          | 03-Aug-2015       |                 |                   |                      | Show                                 | more criteria           |
| FAQs                                                                                                    | Displaying results 1 to 15 of <b>395</b>                                 |                           |                   |                 |                   |                      |                                      |                         |
| Scam Alert                                                                                                    | Title                                                                    | Dead                      | lline Pub         | lished _ U<br>o | IN<br>rganization | Type of<br>notice    | Reference                            | Beneficiary<br>country  |
| Vendor<br>Dashboard                                                                                                    | Ejecución de Obra del nuevo Estab<br>Penitenciario de Arequipa-Peru      | lecimiento 10-Se<br>23:59 | p-2015 03-A       | ug-2015 U       | JNOPS             | Invitation to<br>bid | Licitar PEOC/15/95655/2398<br>MINJUS | Peru                    |
| Settings<br>Registration                                                                                                    | Ejecución de Obra nuevo Estableci<br>Penitenciario de Ica - Perú         | miento 10-Se<br>23:59     | p-2015 03-A       | ug-2015 U       | JNOPS             | Invitation to<br>bid | PEOC/15/95655/2397 MNJUS             | Peru                    |

| Published between                         |
|-------------------------------------------|
| Clear All<br>splaying results 1 to 1 of 1 |

On the side of each tender notice, you will find a green button with either **'Express interest'** (if this is the first time you view the notice) or **'View** documents' if you have clicked on this button before.

In case of first access, click on 'Express interest' to notify WHO that you are interested in participating in this tender. After a few seconds, the button will change to a green button reading 'View documents'. Click on this 'View Documents' button (on the left side) to gain **access to the tender documents**.

#### STEP 2: TENDER MANAGEMENT

You will be transferred from the UNGM portal to the **WHO e-tendering system**. The following **'Tender Management'** screen should appear.

IMPORTANT: If it does not show the Tenders screen, please immediately inform WHO at gplmail@who.int

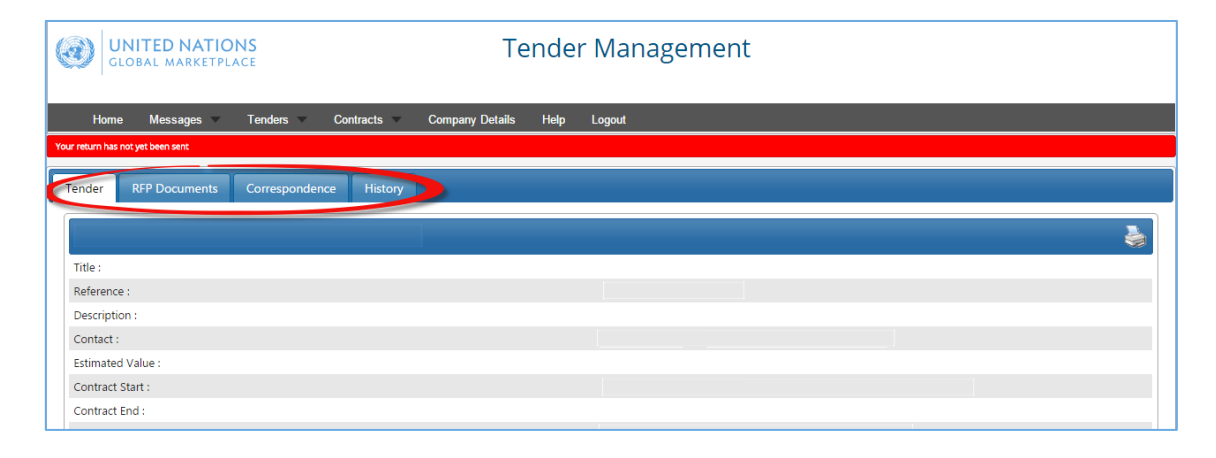

You are now in the WHO e-tendering system. Under this area you will find several menu tabs:

- Tender: General information about this tender
- RFP documents: IMPORTANT, here is the deadline plus all the documents of the tender process (RFP or ITB). In the same area, you have the placeholders for uploading your proposal and all your documents.
- Correspondence: an area where you can write email and receive answers from WHO.
- Clarifications: an area for reading the clarifications issued by WHO and made available to all bidders. Please ensure to read all the clarifications as they become part of the specifications.
- History: a log of past activities related to this tender

From this point onward, you will be able to navigate without major difficulties. But if you have questions, please contact us using the CORRESPONDENCE function of the e-tendering system or via email at <u>gplmail@who.int</u>

#### STEP 3: ACCESS THE TENDER AT A LATER STAGE

There is a short-cut to the tender notices. After the login in UNGM, you can select the Menu option **'My tenders/contracts'** in the left-hand menu.

You can also click on the 'View document' button next to the notices or click on the WHO link under 'My tenders/contracts' in order to access the WHO e-tendering system and see the details of the tender notice and its documents.

|                                                                                                    |                                                                                         |                                      | My Te     | enders               |              |                 |           |                    |
|----------------------------------------------------------------------------------------------------|-----------------------------------------------------------------------------------------|--------------------------------------|-----------|----------------------|--------------|-----------------|-----------|--------------------|
| Home<br>About UNGM<br>Registration process<br>Code of conduct<br>Terms & Conditions<br>Tender notices<br>Contract awards | Title<br>Description<br>Reference<br>Published between<br>Deadline between<br>Clear All | and                                  |           |                      |              |                 | E         | Show more criteria |
| Knowledge centre<br>UNSPSC<br>FAQs<br>Video Guides                                                                       | Displaying results 1 to 1 of                                                            | t' button to view notice in In-tend. | Desdia    | Dublished            | 101          | Tomo of motion  | Dafamman  | Densfisions        |
| Scam Alert Vendor Dashboard                                                                                              | View Documents                                                                          |                                      | 14-Oct-20 | 15 15:45 14-Jan-2015 | organization | Request for EOI | Reference | country            |
| Registration<br>Level 1<br>Level 2                                                                                       |                                                                                         |                                      |           |                      |              |                 |           |                    |
| Vendor documents                                                                                                    |                                                                                         |                                      |           |                      |              |                 |           |                    |
| WMO<br>UN Secretariat<br>PAHO                                                                                            |                                                                                         |                                      |           |                      |              |                 |           |                    |

#### STEP 4: DOWNLOAD THE TENDER DOCUMENTS

In the 'Tender Management' page, please select the **'RFP documents'** menu tab, scroll down until the section **'Tender documents received'** and download all documents.

| Home Messages Tenders Contracts Company Details Help Logout                                                                                                    |
|----------------------------------------------------------------------------------------------------|
| ar return has not yet been sent                                                                                                    |
| Tender RFP Documents Correspondence History                                                                                                    |
|                                                                                                    |
| How To Attach & Submit Documents                                                                                                    |
| 1. If any mandatory documents have been requested, they will be shown in the <b>My Tender Return</b> section against a <i>Red</i> button. You will need to attach them using the <b>Attach Documents</b> button within the <b>My Tender</b><br><b>Return</b> section to the bottom of this screen.<br>2. If a Questionnaire is required to be completed, it will be shown in <i>Red</i> and marked <b>Not Started</b> in the <b>My Tender Return</b> section. It is mandatory that any Questionnaire's must be completed.<br>3. To attach additional documents you wish to submit as part of your tender return, click the <b>Attach Documents</b> button under the <b>My Tender Return</b> section (if available). These will then appear in the <b>My Tender Return</b><br>section.                                                                                                    |
| NOTE : Large files may take some time to upload.                                                                                                    |
| 4. When you have completed all the above steps and are ready to submit your tender return, click the red Submit Return at the bottom of this page.                                                                                                    |
|                                                                                                    |
| Server Time : 14 Jul 2015 13:28:13 Due Date : 81 Jul 2015 14:00:00 Time Remaining : 2 Weaks 3 Dave 31 Minutes 48 Seconds                                                                                                    |
| 1 Jul 2010 14/2010 14/ |
|                                                                                                    |
| Tender Details                                                                                                    |
| Stage Name                                                                                                    |
| Closing Date                                                                                                    |
| Stage Start Date                                                                                                    |
| Project Title                                                                                                    |
| Project Description                                                                                                    |
|                                                                                                    |
| Tender Documents Received - Main Description Options                                                                                                    |
| Document View Download                                                                                                    |

#### STEP 5: ATTACH AND SUBMIT DOCUMENTS

If any mandatory documents have been requested, they will be shown in the 'My tender return' section against a red button. You will need to attach them using the 'Attach Documents' button within the 'My Tender Return' section to the bottom of this screen.

If a **Questionnaire** is required to be completed, it will be shown in Red and marked 'Not Started' in the 'My Tender Return' section. It is mandatory that any Questionnaire's must be completed.

To attach additional documents you wish to submit as part of your tender return, click the **'Attach Documents'** button under the 'My Tender Return' section (if available). These will then appear in the 'My Tender Return' section.

NOTE : Large files may take some time to upload. We advise you to keep the files under 5MB.en you have completed all the above steps and are ready to submit your tender return, click the red 'Submit Return' at the bottom of this page.

## ADDITIONAL TOOLS

#### TENDER ALERT SERVICE

In 2016 more than 9,000 tenders were published on <u>www.ungm.org</u>. There is on average 400 active tenders at any time. Deadlines are relatively short and opportunities can been missed, unless checked on a daily basis.

The **Tender Alert Service** is an added service for vendors who would like to be notified of relevant tender notices via email. With the Tender Alert Service, you can receive **notification of relevant business opportunities that match your company's products and/or services directly to your email address**.

In order to assist potential vendors in identifying relevant tenders in good time, UNGM provides this value-added services at a fee of USD250 per year.

| Tender Alert Service                                                                                                    |      |
|----------------------------------------------------------------------------------------------------|------|
| Home About UNGM Registration process Code of conduct Terms & Conditions Tender Adert Service is an added service for vendors who would like to be notified of relevant tender notices via email. With the Tender Alert Service you can receive notification of relevant business opportunities that match your company's products and/or services directly to your email address. Do not miss an opportunity to tender or spent time scrolling through long lists of tender notices daily. Receive relevant tender notices for USD150 per yearl Start receiving email notification for relevant notices that match your company's products and/or services directly to your inbox today. Subscribe now Yendor Dashboard Setting Registration UNSPSC Changes | Help |

If you need **Help** at any stage of the process, you can contact UNGM HelpDesk via the 'Help' functionality on the UNGM website. We aim to respond to all queries within 48 hours. Please note that you can categorize your query, which enable us to treat it more efficiently.

| Help                                                                                                    | × |        |
|----------------------------------------------------------------------------------------------------|---|--------|
| You may find more information to help with your issue by <u>clicking here to go to the videos section</u> which may be of interest. |   |        |
| You may find the answers to some of your questions in the <u>Frequently Asked Questions</u> page, which may be helpful to you.      |   |        |
| Feedback                                                                                                    |   |        |
| Area 🗸 🗸                                                                                                    |   |        |
| How has your experience<br>on the UNGM site been so<br>far?                                                                         |   | © Help |
| Comments                                                                                                    |   |        |
|                                                                                                    |   |        |
|                                                                                                    |   |        |
|                                                                                                    |   |        |
| Add a screenshot automatically                                                                                                    |   |        |
| Highlight areas Hide areas                                                                                                    |   |        |
| Send                                                                                                    |   |        |
| Other information included                                                                                                    |   |        |

If you urgently need assistance, you are also welcome to contact us at registry@ungm.org for urgent assistance.